## **OPEN SITGES**

## MANUAL SPORTDATA

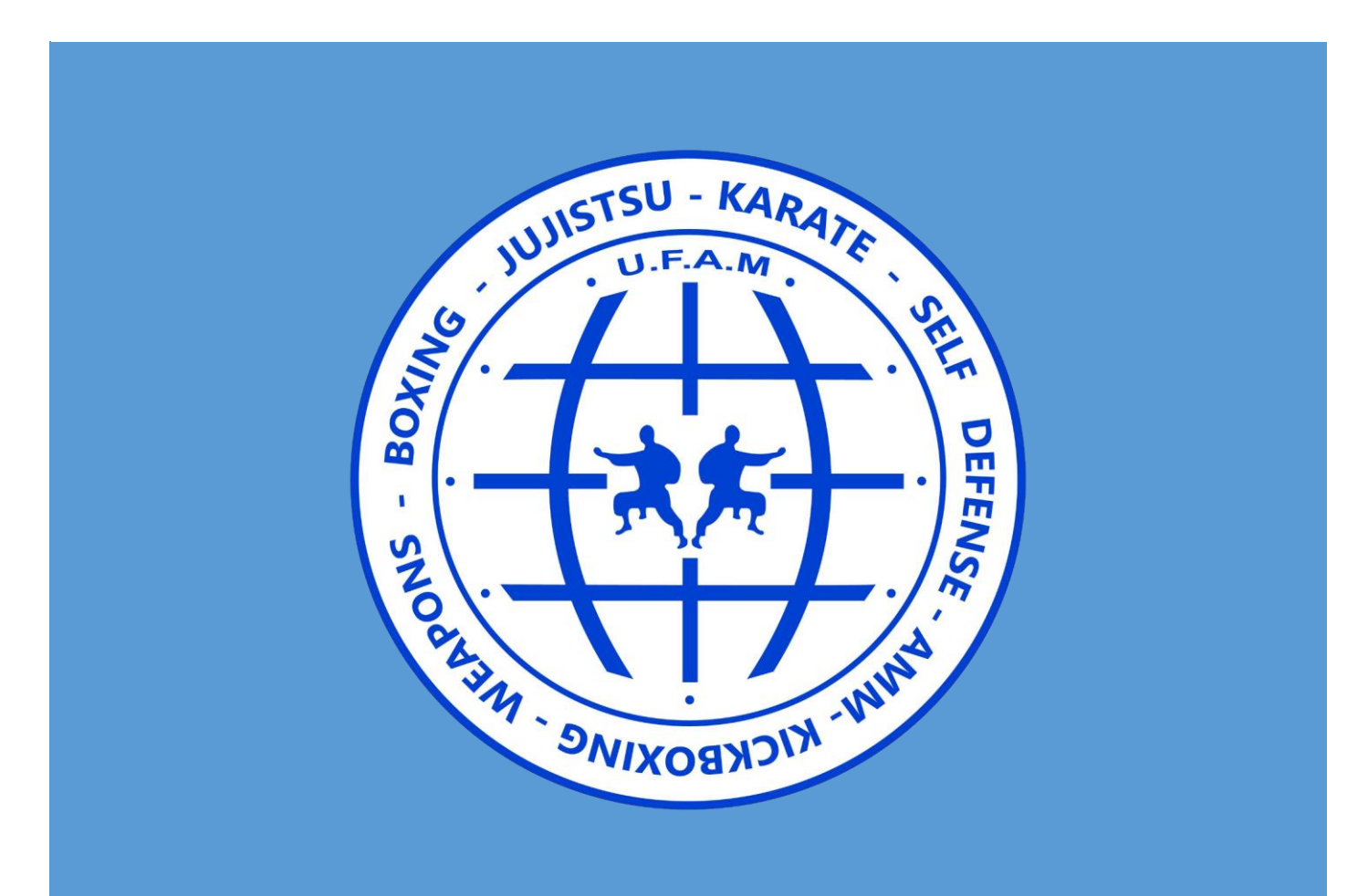

Ilya Neklyudov UFAM 2016 1. Abrir cualquier navegador y en la barra superior escribir la siguiente adresa: <u>https://www.sportdata.org</u>

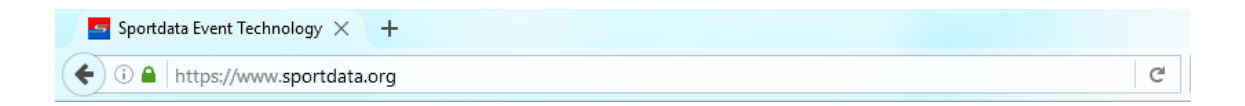

2. Bajar hasta encontrar el apartado de WAKO KICKBOXING y hacer un clik en el link (EVENTS).

| event technologi | ber state state st | HOME | ONLINE SYSTEMS | SERVICES | PORTFOLIO | CONTACT      |
|------------------|----------------------------------------------------------------------------------------------------|------|----------------|----------|-----------|--------------|
| WKF              | ×                                                                                                    |      | HE CO          |          | Š         |              |
|                  |                                                                                                    |      |                |          |           |              |
|                  |                                                                                                    |      | MMA            |          |           | ΉAI          |
|                  |                                                                                                    |      |                |          |           | $\mathbf{i}$ |
|                  |                                                                                                    |      |                |          |           |              |
| SAMBO            | SUMO                                                                                                    |      | TAEKWONDO      |          | WRESTI    | ING          |

3. A continuacion nos llevara a la pagina destinada a Kickboxing, en la parte superior derecha tenemos que dar clik en Login [Kickboxing].

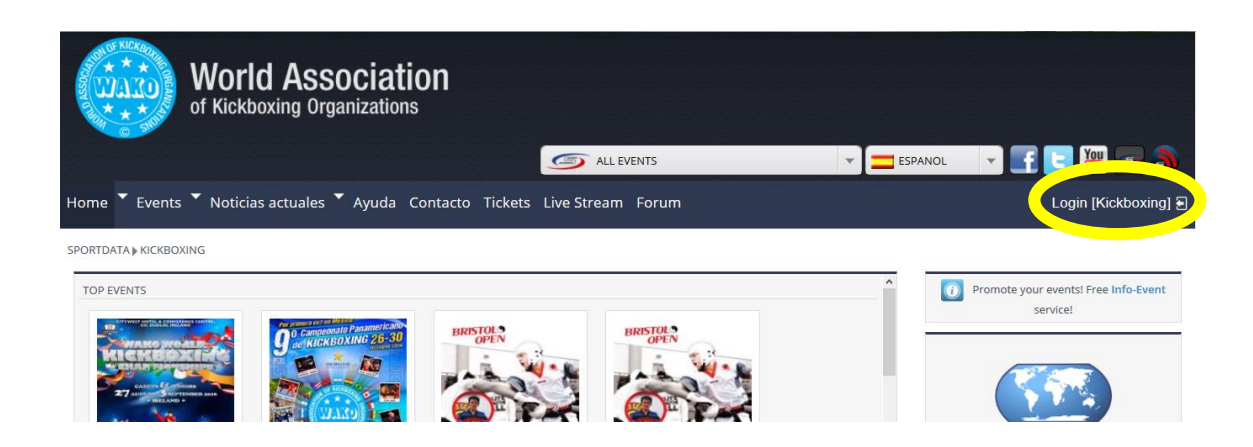

4. A continuacion si ya tienen una cuanta creada deberia de introducir sus datos y acceder a la plataforma, en caso de que es la primera vez que intenta acceder deberia de ir al link de **Crear nueva cuenta** de Equipo/Asociación.

|       | Login Equipo/Asociación                                                      | 2            |
|-------|------------------------------------------------------------------------------|--------------|
|       | Usuario                                                                      | L            |
|       | Contrasena                                                                   |              |
| k     | Login                                                                        |              |
|       | Contrasena olvidado?                                                         |              |
| -     | Crear nueva cuenta                                                           | -1           |
|       | Login Administrador de concursos                                             | 1            |
| ALK A | Login Administrador de<br>concursos                                          |              |
|       | Crear nueva cuenta Login Administrador de concursos Usuario Contrasena       |              |
|       | Crear nueva cuenta Login Administrador de concursos Usuario Contrasena Login | ALCONT - ALC |

5. A continuación deberia de introducir los datos que le estan solicitando (los campos con asterizco\* son obligatorios)

| CREAR/EDITAR REGISTRADOR                                                                                                    |                                                                                                    |  |  |  |  |
|----------------------------------------------------------------------------------------------------|----------------------------------------------------------------------------------------------------|--|--|--|--|
| Usted, como participante en un concurso, quiere usar la inscripción online y no dispone de una cuenta?<br>Use la posibilidad de realizar online todos los procesos relacionados con su inscripción. Después de su registro puede hacer la inscripción online de una manera rápida y sencilla. |                                                                                                    |  |  |  |  |
| Campos marcados con * tienen q                                                                                                    | ue ser rellenados.                                                                                                    |  |  |  |  |
| Usuario*                                                                                                    |                                                                                                    |  |  |  |  |
| Contrasena*                                                                                                    |                                                                                                    |  |  |  |  |
| Contrasena Confirmar*                                                                                                    |                                                                                                    |  |  |  |  |
| Título                                                                                                    |                                                                                                    |  |  |  |  |
| Nombre de pila*                                                                                                    |                                                                                                    |  |  |  |  |
| Apellido*                                                                                                    |                                                                                                    |  |  |  |  |
| Día de nacimiento*                                                                                                    | Formato (DD-MM-AAAA)                                                                                                    |  |  |  |  |
| Correo electrónico*                                                                                                    |                                                                                                    |  |  |  |  |
| Correo electrónico Confirmar*                                                                                                    |                                                                                                    |  |  |  |  |
|                                                                                                    | Un mensaje de activación será enviado a esta dirección!                                                                                                    |  |  |  |  |
| Calle,Número de casa*                                                                                                    |                                                                                                    |  |  |  |  |
| Código Postal*                                                                                                    |                                                                                                    |  |  |  |  |
| Ciudad*                                                                                                    |                                                                                                    |  |  |  |  |
| País*                                                                                                    |                                                                                                    |  |  |  |  |
| Teléfono*                                                                                                    |                                                                                                    |  |  |  |  |
| Fax                                                                                                    |                                                                                                    |  |  |  |  |
| Teléfono móvil                                                                                                    |                                                                                                    |  |  |  |  |
| Introduzca el resultado*                                                                                                    | No soy un robot                                                                                                    |  |  |  |  |
|                                                                                                    | a Con esto accepto las condiciones generales de contrato. (AGB) y apruebo al procesamiento de mis datos personales conforme a la declaración de la protección de datos. |  |  |  |  |

6. Una vez que habeis introducido todos los datos requeridos os enviaran un correo electronico a la adresa que habeis puesto, teneis que abrir el correo que y entrar en el link que os han mandado para activar la cuenta.

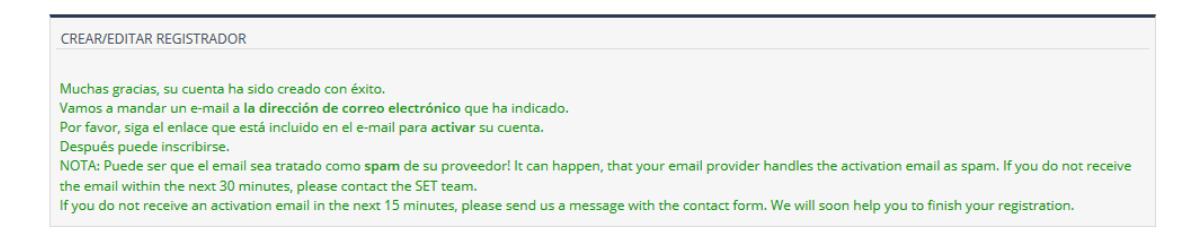

Despues de entrar en el link os confirmaran que vuestra cuenta ha sido activada.

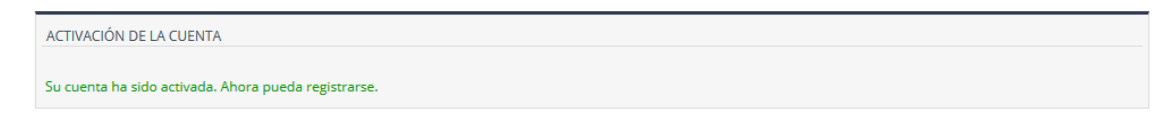

7. Una vez hecho todo eso y su cuenta ha sido activada volvemos al paso Nº4 para entrar en la plataforma.

8. Ya estamos dentro y nos encotramo con el panel de control que nos pide que introduzcamos los datos de su equipo, entramos en el link y vamos a ello.

| Dashboard                                    | Mis datos del usuario | Mi equipo Mis deportistas                                                           | Mis Entrenadores Mis árbitros                         | My officials Mis ins           | scripciones                                                            |                                                  |
|----------------------------------------------|-----------------------|-------------------------------------------------------------------------------------|-------------------------------------------------------|--------------------------------|------------------------------------------------------------------------|--------------------------------------------------|
| MIS DATO<br>MIS ÁRBIT                        | KICKBOXING DASHBO     | ard<br>QUIPO<br>r favor primero intro                                               | oduzca los datos de su                                | equipo!                        | IS DEPORTISTAS                                                         | MIS ENTRENADORES                                 |
| STEPS TO<br>Add / M<br>Club I<br>Detailed st | ADD / MANAGE ENTRIES  | ②<br>Add / Manage<br>sta, Entrenador, årbitro, Official<br>an be found here: Ayuda⊛ | 3<br>Búsqueda de concursos<br>Calendario de concursos | Ac<br>(Deportista,<br>(Inscrip | (4)<br>dd / Manage Inscrij<br>Equipo, Entrenado<br>oción button of sel | pciones<br>r, árbitro, Official)<br>ected event) |

9. Escribimos el nombre del club, la abreviatura y le damos a enviar.

| ADMINISTRAR DATOS DEL EQUIPO |                       |   |  |          |  |  |
|------------------------------|-----------------------|---|--|----------|--|--|
|                              |                       |   |  |          |  |  |
|                              | Asociación            |   |  | Detalles |  |  |
|                              |                       |   |  |          |  |  |
| Campos marcados con * tiene  | n que ser rellenados. |   |  |          |  |  |
|                              | (                     |   |  |          |  |  |
| Nombre*                      | GYM PRUEBA            |   |  |          |  |  |
| Abreviatura*                 | GP                    |   |  |          |  |  |
| País*                        | SPAIN                 | ~ |  |          |  |  |
|                              | Enviar                |   |  |          |  |  |

10. Ahora volvemos al panel de control

|                 | of Kickboxing Organizations                                                                            |  |
|-----------------|----------------------------------------------------------------------------------------------------|--|
|                 | ALL EVENTS                                                                                             |  |
| Home 🗡 Even     | s 🔻 Noticias actuales 🎽 Ayuda Contacto Tickets Live Stream Forum                                       |  |
| Dashboard Mis d | tos del usuario Mi equipo Mis deportistas Mis Entrenadores Mis árbitros My officials Mis inscripciones |  |

11. Pasamos a la parte de creacion de nuestros competidores. Para eso vamos al apartado "MIS DEPORTISTAS".

| Home 🕈 Events 🎽 No                                                                                                    | oticias actuales 🎽 Ay                                                                          | uda Contacto         | Tickets Live Stream                                   | n Forum      |                                                                               |                                                           |
|----------------------------------------------------------------------------------------------------|------------------------------------------------------------------------------------------------|----------------------|-------------------------------------------------------|--------------|-------------------------------------------------------------------------------|-----------------------------------------------------------|
| Dashboard Mis datos del u                                                                                                    | suario Mi equipo Mis c                                                                         | leportistas Mis Ent  | renadores Mis árbitros                                | My officials | Mis inscripciones                                                             |                                                           |
| SPORTDATA » KICKBOXING » D                                                                                                    | ASHBOARD                                                                                       |                      |                                                       |              |                                                                               |                                                           |
| MIS DATOS DEL USUARIO                                                                                                    | MI EQUIPO                                                                                      | MIS DEPORTISTAS      | MIS ENTRENADORES                                      | MIS ÁRBITROS | MY OFFICIALS                                                                  |                                                           |
| STEPS TO ADD / MANAGE E<br>Add / Manage<br>Club Data<br>Detailed step by step instru                                                                                                    | Add / Manage<br>Add / Manage<br>Deportista, Entrenador, árbitr<br>ctions can be found here: Ay | o, Official<br>uda 🥹 | 3<br>Búsqueda de concursos<br>Calendario de concursos | (Dep         | (4)<br>Add / Manage Ins<br>ortista, Equipo, Entrena<br>(Inscripción button of | cripciones<br>Idor, árbitro, Official)<br>selected event) |
| YOUR CURRENT EVENT ENTRIES You have not yet done any entry! Please select an event from the event calendar and click the "Registration" button. There you can do new and manage entries and register your competitors, coaches, referees and officials. CONCURSO INSCRIPCIONES INDIVIDUALES INSCRIPCIONES DE EQUIPOS ENTRENADOR ÁRBITRO OFFICIAL PRECIO DE INSCRIPCIÓN 🔊 OTHER EXPENSES |                                                                                                |                      |                                                       |              |                                                                               |                                                           |

12. Ahora no teneis a ningun deportista, para añadirlo vamos a la pestaña derecha que dice "Crear nuevo deportista"

| ADMINISTRAR               | DEPORTISTAS                            |            |    |        |         |          |           |            |                  |               |            |        |
|---------------------------|----------------------------------------|------------|----|--------|---------|----------|-----------|------------|------------------|---------------|------------|--------|
| 🔒 Visión g                | eneral de <b>activo</b> deportis       | tas        | 8  | Visiór | n gener | al de in | active de | eportistas |                  | 🤱 Crear nuevo | deportista |        |
| APELLIDO<br>Página 1 de 1 | NOMBRE DE PILA<br>Resultado 1 a 0 de 0 | NACIMIENTO | KG | СМ     | KYU     | DAN      | FOTO      | EMAIL      | INTERNATIONAL-ID | AKTIVO        | EDITAR     | BORRAR |

13. Introducimos sus datos y dar al boton de ENVIAR.

\*IMPORTANTE: introducir PESO, el KYU o DAN (a partir de 4º KYU / Cntr. Azul se concidera Avanzado)

| Campos marcados con * tienen que ser rellenados. |                              |                     |          |
|--------------------------------------------------|------------------------------|---------------------|----------|
| Nombre de pila*                                  |                              |                     |          |
| Apellido*                                        |                              |                     |          |
| Correo electrónico                               |                              |                     |          |
| Nacimiento*                                      |                              | Formato (DD-MM-AAAA | )        |
| Peso /kg                                         |                              |                     |          |
| Estatura /cm                                     |                              |                     |          |
| KYU                                              | 0 ~                          |                     |          |
| DAN                                              | 0 ~                          |                     |          |
| Sexo*                                            | masculino 🗸                  |                     |          |
| Visibles en listas de selección                  | sí 🗸                         |                     |          |
| Nación*                                          | SPAIN                        |                     | <b>~</b> |
| National Athlete ID                              |                              |                     |          |
| Base                                             | <b>~</b>                     |                     |          |
| International-ID                                 |                              |                     |          |
|                                                  | (ID of the World Federation) |                     |          |
| Passport ID                                      |                              |                     |          |
| Información                                      |                              |                     |          |
|                                                  |                              |                     |          |
|                                                  |                              |                     |          |
|                                                  | Enviar                       |                     |          |

14. Una vez creados todos los deportistas vamos a volver al panel de control e iremos a buscar el evento en el "Calendario de concursos".

| WC                                                                                               | Orld Assoc                                                                              | iation<br>ations     |                              | Les AL           | L EVENTS                                                                            |                                                    |  |
|--------------------------------------------------------------------------------------------------|-----------------------------------------------------------------------------------------|----------------------|------------------------------|------------------|-------------------------------------------------------------------------------------|----------------------------------------------------|--|
| Home <b>*</b> Events <b>*</b> No                                                                 | oticias actuales 🎽 Ay                                                                   | ruda Contacto        | Tickets Live Strea           | m Forum          |                                                                                     |                                                    |  |
| Dashboard Mis datos del u                                                                        | suario Mi equipo Mis d                                                                  | leportistas Mis Enti | renadores Mis árbitro        | s My officials N | /lis inscripciones                                                                  |                                                    |  |
| SPORTDATA F KICKBOXING F DA                                                                      | MI EQUIPO<br>GYM PRUEBA                                                                 | MIS DEPORTISTAS      | MIS ENTRENADORES             | MIS ÁRBITROS     | MY OFFICIALS                                                                        |                                                    |  |
| STEPS TO ADD / MANAGE EN<br>(1)<br>Add / Manage<br>Club Data D<br>Detailed step by step instruct | NTRIES<br>Add / Manage<br>eportista, Entrenador, årbitr<br>ttions can be found here: Ay | ro, Official 🔄       | 3<br>Calendario de concursos | (Depor<br>(I     | (4)<br>Add / Manage Inscrij<br>tista, Equipo, Entrenado<br>nscripción button of sel | pciones<br>rr, árbitro, Official)<br>lected event) |  |

15. Lo buscamos como "KICKBOXING GRAND SLAM SERIES" y entramos.

|             |                 |                        |               |                 |              |                   | 9            | ALL EVENTS  |         |              | -   |
|-------------|-----------------|------------------------|---------------|-----------------|--------------|-------------------|--------------|-------------|---------|--------------|-----|
| Home 🔻      | Events          | Noticias               | actuales      | Ayuda Cor       | ntacto Ticke | ts Live Strear    | n Forum      |             |         |              |     |
| Dashboard   | Mis dato        | s del usuario          | Mi equipo     | Mis deportistas | Mis Entrenad | ores Mis árbitros | My officials | Mis inscrip | ociones |              |     |
| SPORTDATA   | ▶ KICKBOXI      | NG ▶ CALENDA           | RIO DE CONCI  | URSOS           |              |                   |              |             |         |              |     |
| ▶ BUSCAR    |                 |                        |               |                 |              |                   |              |             |         |              |     |
| Concurso    |                 | Kickboxing gr          | and slam seri | ies             |              |                   |              |             |         |              |     |
| País        |                 | todos                  |               |                 | ~            | Buscar            |              |             |         |              |     |
| ▶ CALEND    | ARIO DE CO      | DNCURSOS               |               |                 |              |                   |              |             |         |              |     |
| JULY 2016   | 5               |                        |               |                 |              |                   |              |             |         |              |     |
| <u> (8)</u> | KICKB<br>2016.0 | DXING GRAND :<br>17.09 | SLAM SERIES   |                 |              |                   |              | TORNEO      | ۲       | 15 DAYS 9 HO | URS |
| Página 1 d  | le 1 Resi       | ultado 1 a 1 de 1      | I             |                 |              |                   |              |             |         |              |     |

16. Una vez dentro podemos ver la informacion general del concurso. Ahora si ya sabemos todo lo que queriamos vamos a pasar a la inscripcion de los competidores abriendo el link "Inscripción".

| Foro 🧬 Concurso - Noticias actuales                                                                                                    | ✓ Me gusta A ti y a 5 personas más os gusta esto.             |
|----------------------------------------------------------------------------------------------------|---------------------------------------------------------------|
| KICKBOXII                                                                                                    | NG GRAND SLAM SERIES                                          |
| Inscripción       Press Registration       Other Iter         Información       E Categoría       Descargas       Galería         Resultados       If Medal Statistic | ms Tickets Live Stream Hotels<br>Timetable Hotels<br>Contacto |
| INFORMACIÓN SOBRE EL CONCURSO                                                                                                    |                                                               |
| KICKBOXING GRAND SLAM SERIES<br>Última actualización de esta página: 2016-06-13 23:52:47                                                                              |                                                               |
| FECHA:                                                                                                    | PLAZO DE INSCRIPCIÓN:                                         |
| 2016.07.09                                                                                                    | 2016.05.02 - 2016.06.30 (15 days 9 hours)                     |
| MODO DE REGISTRO:                                                                                                    | TIME ZONE:                                                    |
| Día fijado (2016.07.09)                                                                                                    | Europe/Madrid (2016-06-15 14:57)                              |
| PAIS:                                                                                                    | LUGAR:                                                        |
| SPAIN                                                                                                    | Polideportivo Municipal Pins Vens, 08870 Sitges               |
| DI ANO                                                                                                    |                                                               |

17. Aquí tenemos las 2 formas de inscribir a nuestros competidores, tanto como individuales como en equipo. En equipo es solamente cuando los inscribimos en formas musicales en grupo.

|                                                                              | PRESS              |            | <b></b>           | nami    | C         | LIVESTREAM  |        |  |  |
|------------------------------------------------------------------------------|--------------------|------------|-------------------|---------|-----------|-------------|--------|--|--|
| Inscripción                                                                  | Press Registration |            | Other Items       | Tickets | Timetable | Live Stream | Hotels |  |  |
| Información                                                                  | 🗂 Categoría        | 🗋 Descarga | as 🚊 Galería 🖂 Co | ntacto  |           |             |        |  |  |
| Resultados III Medal Statistic                                               |                    |            |                   |         |           |             |        |  |  |
| INSCRIPCIÓN  Se Deportista  Se Entrenador  Se Official  K My Current Entries |                    |            |                   |         |           |             |        |  |  |
| 袅 Nueva inscripción individual                                               |                    |            |                   |         |           |             |        |  |  |
| 🔒 Mis inscripci                                                              | ones individuale   | S          |                   |         |           |             |        |  |  |
| 82 Nueva inse                                                                | ripción de equi    | 00         |                   |         |           |             |        |  |  |
| 88 Mis inscript                                                              | ciones de equip    | os         |                   |         |           |             |        |  |  |

18. Vamos a hacer una inscripcion individual. Ahora tenemos que elegir a nuestro deportista y elegir en que va a participar, una vez elegido le damos al boton de ENVIAR.

## \*IMPORTANTE: hay que tener en cuenta el PESO y el NIVEL de nuestro competidor!

| NUEVA INSCRIPCIÓN INDIVIDUAL                     |                                                                                                    |  |  |  |  |  |  |
|--------------------------------------------------|----------------------------------------------------------------------------------------------------|--|--|--|--|--|--|
| Campos marcados con * tienen que ser rellenados. |                                                                                                    |  |  |  |  |  |  |
| Selección multiple de                            | Categoría con CTRL (mantener apretado) + tecla izquierda del ratón                                                                                                    |  |  |  |  |  |  |
| Deportista*                                      | Avanzado Alumno (17-05-1995, 64 kg, 0 cm) 🗸<br>Crear/Editar deportista 🧭                                                                                                    |  |  |  |  |  |  |
| Categoría*                                       | FORMAS MUSICALES CON ARMAS   17+   A   ALL   MASCULINO (17 - 99,m)           FORMAS MUSICALES CON ARMAS   17+   B   ALL   MASCULINO (17 - 99,m)           FORMAS MUSICALES   17+   A   all   masculino (17 - 99,m)           FORMAS MUSICALES   17+   B   all   masculino (17 - 99,m)           FORMAS MUSICALES   17+   A   all   masculino (17 - 99,m)           FORMAS MUSICALES   17+   A   all   masculino (17 - 99,m)           FORMAS TREME   17+   A   +85 KG   MASCULINO (17 - 99,m)           FULL CONTACT   17+   A   +85 KG   MASCULINO (17 - 99,m)           FULL CONTACT   17+   A   -60 KG   MASCULINO (17 - 99,m)           FULL CONTACT   17+   A   -75 KG   MASCULINO (17 - 99,m)           FULL CONTACT   17+   A   -75 KG   MASCULINO (17 - 99,m)           FULL CONTACT   17+   A   -85 KG   MASCULINO (17 - 99,m)           FULL CONTACT   17+   A   -85 KG   MASCULINO (17 - 99,m)           FULL CONTACT   17+   A   -85 KG   MASCULINO (17 - 99,m)           FULL CONTACT   17+   A   -85 KG   MASCULINO (17 - 99,m)           FULL CONTACT   17+   A   -85 KG   MASCULINO (17 - 99,m)           FULL CONTACT   17+   A   -85 KG   MASCULINO (17 - 99,m)           KICK BOXING   17+   A   -65 KG   MASCULINO (17 - 99,m)           KICK BOXING   17+   A   -65 KG   MASCULINO (17 - 99,m)           KICK BOXING   17+   A   -70 KG   MASCULINO (17 - 99,m)           KICK BOXING   17+   A   -75 KG   MASCULINO (17 - 99,m)           KICK BOXING   17+   A   -75 KG   MASCULINO (17 - 99,m) |  |  |  |  |  |  |

19. Una vez inscritos todos los competidores vamos a panel de control, aquí nos mostrara el TOTAL a pagar por las inscripciones de los competidores.

| PORTDATA » KICKBOXING » DASHBOARD |                             |             |                  |       |                      |       |              |         |          |                |                   |                |
|-----------------------------------|-----------------------------|-------------|------------------|-------|----------------------|-------|--------------|---------|----------|----------------|-------------------|----------------|
| MIS DATOS DEL USUARIO             | DATOS DEL USUARIO MI EQUIPO |             | MIS DEPORTISTAS  |       | MIS ENTRENADORES     |       | MIS ÁRBITROS |         | s M      | MY OFFICIALS   |                   |                |
| 2                                 | GYM PRU                     | EBA         | 1 🖁              |       | 0 🔒                  |       | C            | ) 🖀     |          | 0 🝷            |                   |                |
|                                   |                             |             |                  |       |                      |       |              |         |          |                |                   |                |
|                                   |                             |             |                  |       |                      |       |              |         |          |                |                   |                |
| YOUR CURRENT EVENT ENTRIES        |                             |             |                  |       |                      |       |              |         |          |                |                   |                |
| CONCURSO                          |                             | INSCRIPCIO  | NES INDIVIDUALES | INSCR | RIPCIONES DE EQUIPOS | ENTRE | NADOR        | ÁRBITRO | OFFICIAL | PRECIO DE INSO | RIPCIÓN 🍰         | OTHER EXPENSES |
| KICKBOXING GRAN                   | D SLAM SERIES               | SLAM SERIES |                  |       | 0.00                 | 0 🖸   |              | 0 😭 0   | 0 🗖      |                | 15 EUR<br>- 0 EUR | <u></u> (0)    |
| 2016.07.09                        |                             |             |                  |       | " GÖ                 |       | •            |         | ° @      |                | 15 EUR            | EUR 0          |